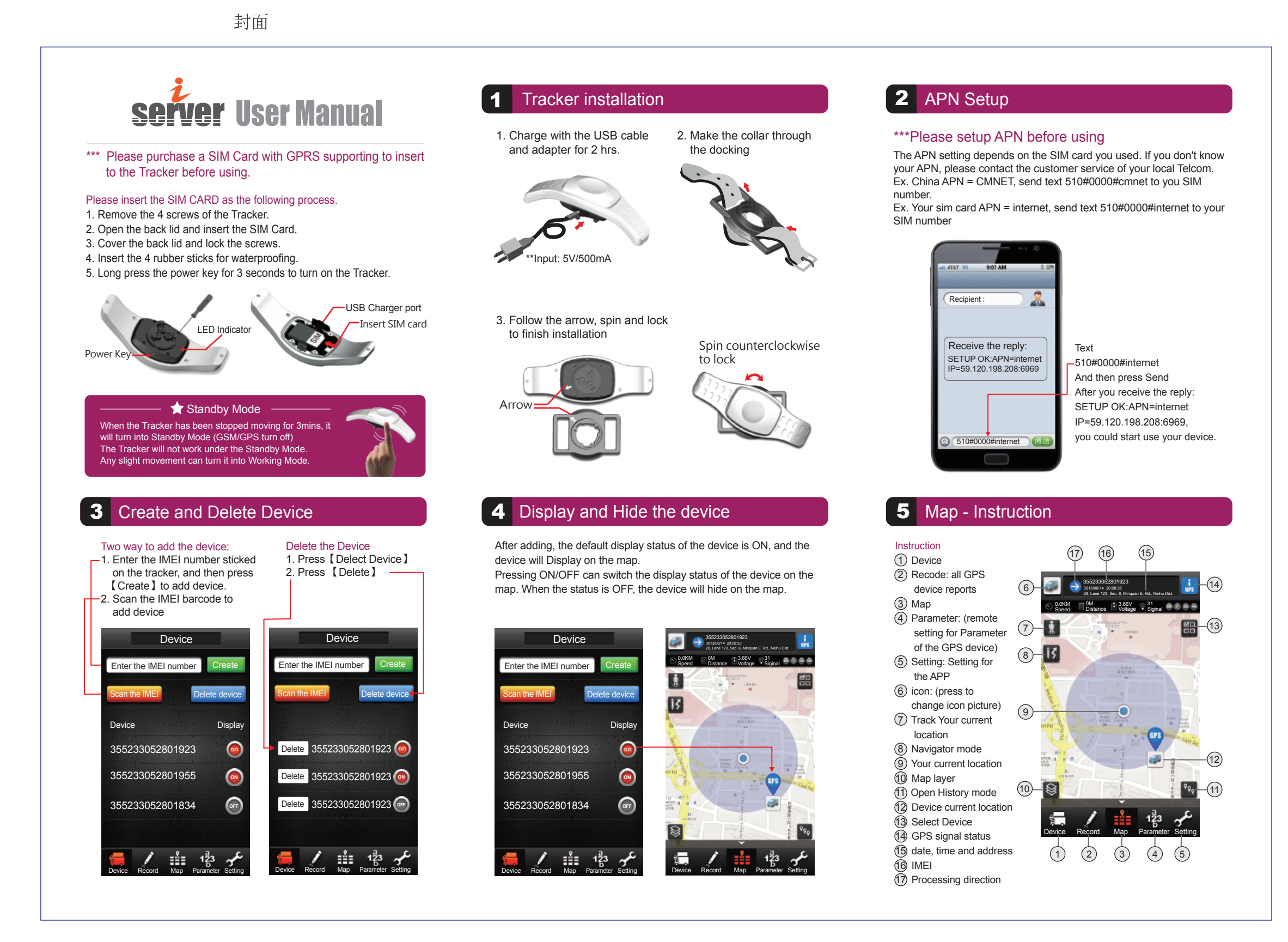

### 6 Change ICON

1 Change icon picture: choose your flavor picture from default picture/Album/Take Picture:

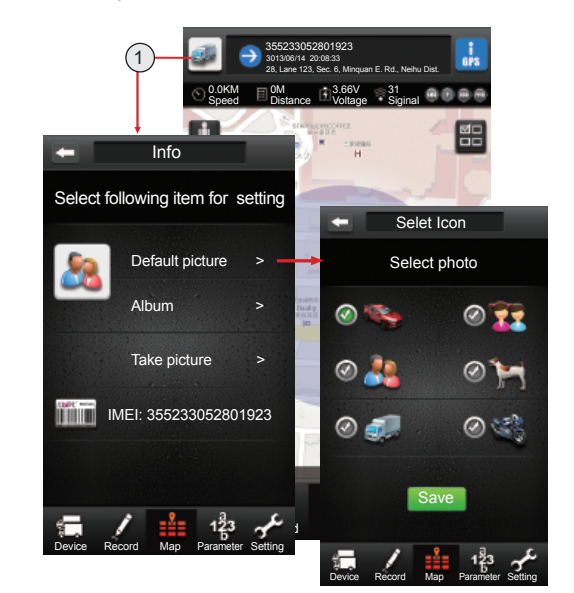

# 7 Checking GPS signal

(6) GPS status: press this key to check the GPS status
(7) Select Device: when you have multiple devices, you can select the device you want to check.

GPS satellite Signal level of GPS satellite serial numbers

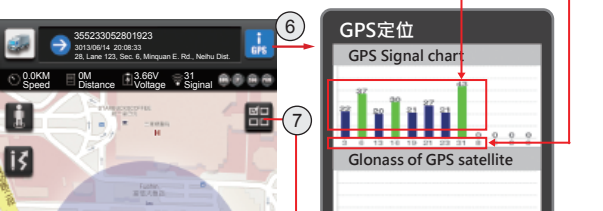

### 8 History route

(9) History route: Select the Date to check the route of the device on the date.

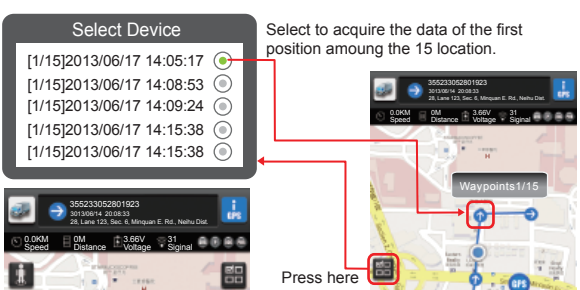

## 9 GPS and LBS

#### 6 GPS/LBS condition

Track with GPS when the GPS signal is good. Track with LBS when the GPS signal is poor.

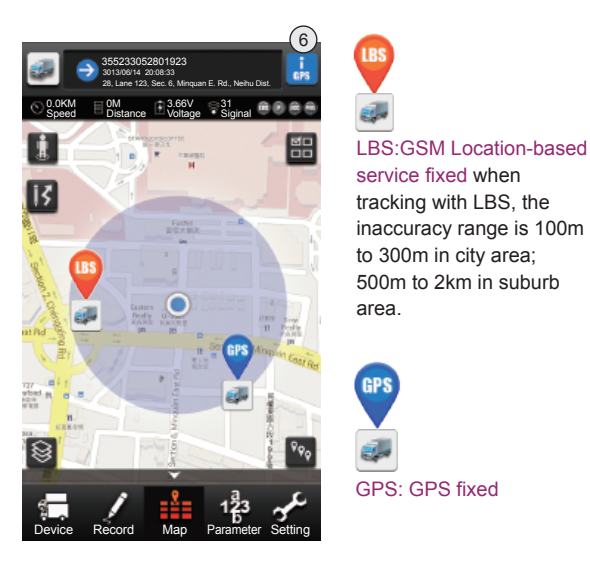

## **10** Parameter setting

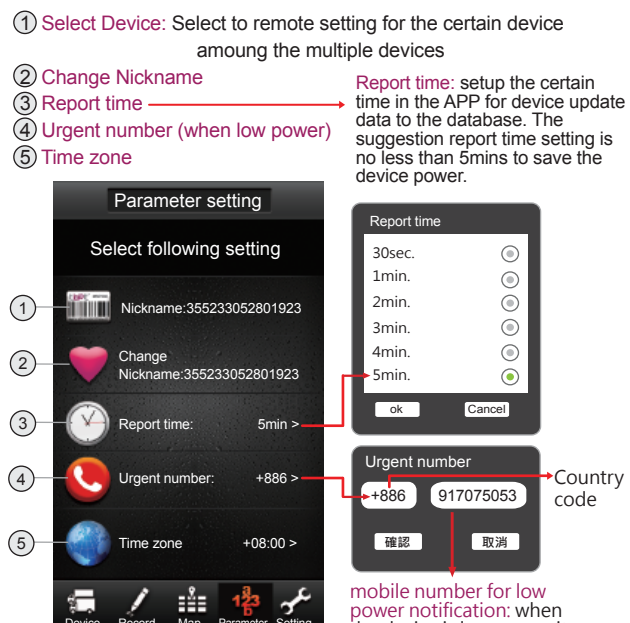

power notification: when the device is low power, it will inform you for charging. to acquire the data list for every location on certain day.

# **11** APP setting

#### 1 Language

- (2) Refresh Time: setup certain time for APP to update data from database
- 3 No screen lock

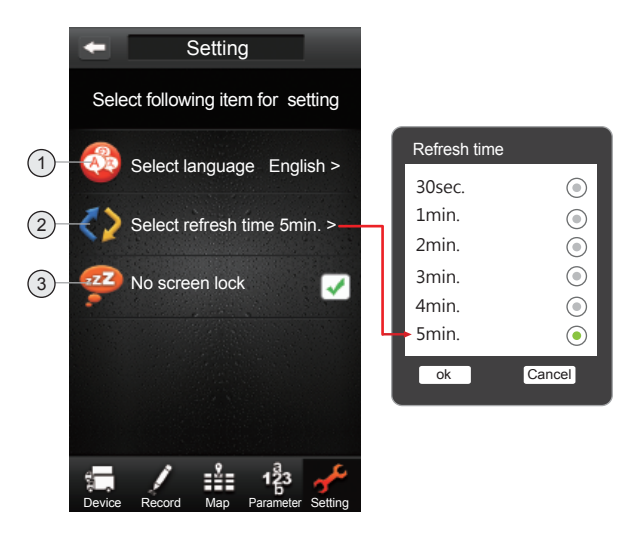